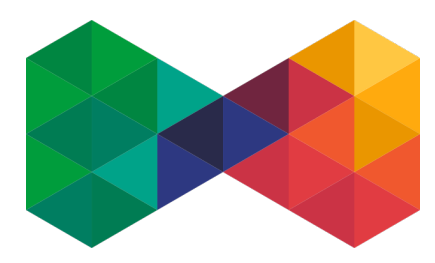

# ISPadmin Propojení s 4NET.TV

Pokud máte v Back Office 4NET.TV už nějaké služby (např. po migraci ze staršího

systému), doporučujeme konzultovat synchronizaci s naším technickým oddělením.

# Prvotní synchronizace

# Nastavení přístupu k API

Nastavení / Systémové nastavení / Obecné

#### Postup

- > Zadejte uživatelské jméno a heslo pro přístup k API:
  - 4netTv\_username uživatelské jméno pro přístup k API
  - 4netTv\_password heslo

#### Další možnosti nastavení

4netTv\_autosync – Pro automatické zapínání a vypínání balíčků. Pokud provádíte migraci z předchozí verze do Back Office, ponechte tuto volbu vypnutou.
Delved migraci pomecné díte, můžete tote velku po prostní ovredvenice

Pokud migraci neprovádíte, můžete tuto volbu po prvotní synchronizaci zapnout.

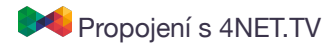

## Zobrazení náhledu synchronizace

#### Nastavení / Aktivní služby / IPTV / 4NET.TV synch.

Před samotnou synchronizací je vždy zobrazen náhled navrhovaných změn.

Po synchronizaci se v systému vytvoří IPTV tarify (v Back Office terminologii: služby), které si budete moci vybrat v nastavení IPTV služeb.

| Padmin | Aktuálně nainstalovaná verze: 5.00 alpha<br>Poslední dostupná stable verze: 5.10 , beta 5.11 b<br>Přihlášený uživatel: Břetislav Štěpán      |
|--------|----------------------------------------------------------------------------------------------------|
| Padmin | Aktuálně nainstalovaná verze: 5.00 alpha<br>Poslední dostupná stable verze: <b>5.10</b> , beta 5.11<br>Přihlášený uživatel: Břetislav Štěpán |

|                                                     | e,enii eniizaeee 4  |
|-----------------------------------------------------|---------------------|
|                                                     | Náhled synchronizac |
| Navrhované změny                                    |                     |
| Vytvořit v ISPadminu IPTV tarif "DĚTSKÉ"            |                     |
| Vytvořit v ISPadminu IPTV tarif "Basic"             |                     |
| Vytvořit v ISPadminu IPTV tarif "Standard"          |                     |
| Vytvořit v ISPadminu IPTV tarif "FILM"              |                     |
| Vytvořit v ISPadminu IPTV tarif "Basic+"            |                     |
| Vytvořit v ISPadminu IPTV tarif "Max"               |                     |
| Vytvořit v ISPadminu IPTV tarif "ZPRAVODAJ"         |                     |
| Vytvořit v ISPadminu IPTV tarif "1. Boleslavská TV" |                     |
| Vytvořit v ISPadminu IPTV tarif "Test ott"          |                     |
| Vytvořit v ISPadminu IPTV tarif "ČESKY"             |                     |
| Vytvořit v ISPadminu IPTV tarif "SUPERBOX"          |                     |
| Vytvořit v ISPadminu IPTV tarif "Basic HD"          |                     |
| Vytvořit v ISPadminu IPTV tarif "DOKUMENT"          |                     |
| Vytvořit v ISPadminu IPTV tarif "HBO 1"             |                     |
| Vytvořit v ISPadminu IPTV tarif "HBO 2"             |                     |
| Vytvořit v ISPadminu IPTV tarif "SPORT"             |                     |
| Vytvořit v ISPadminu IPTV tarif "LÁSKA"             |                     |
| Vytvořit v ISPadminu IPTV tarif "Test - prezentace" |                     |
| Vytvořit v ISPadminu IPTV tarif "PVR 1200"          |                     |
| Vytvořit v ISPadminu IPTV tarif "TS CATCHUP 7DAYS"  |                     |
| Vytvořit v ISPadminu IPTV tarif "PVR 600"           |                     |
| Vytvořit v ISPadminu IPTV tarif "PVR 1800"          |                     |
| Vytvořit v ISPadminu IPTV tarif "PVR 2400"          |                     |
| Vytvořit v ISPadminu IPTV tarif "PVR 3000"          |                     |

#### Postup

- Klikněte na tlačítko Náhled synchronizace. Po kliknutí se zobrazí pouze náhled změn.
- Zkontrolujte navrhované změny.
- Klikněte na tlačítko Synchronizovat.

Odběratelé v Back Office jsou propojeny přes položku Vlastní ID, která v ISPadminu odpovídá položce ID služby IPTV. Klient tak může mít více služeb 4NET.TV.

## **Tarify IPTV**

#### Nastavení / Tarify / IPTV

Po synchronizaci se zde vytvoří tarify podle Služeb v Back Office.

> Tarify si zkontrolujte a provedte případné úpravy cen.

# Správa IPTV služeb

#### Karta klienta / Aktivní služby

## Přidání nové služby IPTV

Klient v ISPadminu může mít více služeb IPTV, které jsou propojené do 4NET.TV.

Služba, která se bude synchronizovat s 4NET.TV, musí mít vybraný typ 4NET.TV.

| Typ IPTV:              | - ^ A       |  |
|------------------------|-------------|--|
| Tarify služby IPTV     | -           |  |
| Basic HD _test         | SledovaníTV |  |
| Televize               | 4networksTV |  |
| Set-top box - Přidat r | 4NET.TV     |  |

\* 🛛

Po přidání nové služby se na straně 4NET.TV vytvoří **Odběratel** a přiřadí se mu **Služby** podle zapnutých IPTV tarifů. **Odběratel** se přiřadí k **Plátci**, který se v případě potřeby vytvoří podle údajů u **Klienta v ISPadminu**.

#### **Editace služby IPTV**

|                                                  |                                                        |                   |        |       | ISP                                                                                                    | admin                                         | Poslední dostapná stabi<br>Držitel licence: NET serv<br>Příhlážený sživatel: ISP | le verze: 5.02<br>rice solution, s.r.o.<br>admin support Team |                                                       |                   |                   |                          |                                        |                       |                                                                                              | Deshboard          | česky Wikipe |
|--------------------------------------------------|--------------------------------------------------------|-------------------|--------|-------|----------------------------------------------------------------------------------------------------|-----------------------------------------------|----------------------------------------------------------------------------------|---------------------------------------------------------------|-------------------------------------------------------|-------------------|-------------------|--------------------------|----------------------------------------|-----------------------|----------------------------------------------------------------------------------------------|--------------------|--------------|
|                                                  | Máte možnost zapnout                                   | tarify a nast     | avit u | nich: | Klienti<br>Üvod                                                                                         | Hardware<br>Nástěrika                         | Naglos<br>Kontakty                                                               | Nastaveri/<br>Internet                                        | Statistiky<br>CATV                                    | Pitnovtní<br>DVBC | Fakturace<br>VolP | Ostatní<br>Obecná služba | NetFlow<br>IPTV                        | Centr. sklad<br>Mobil | Zména hesia<br>GPON                                                                          |                    |              |
|                                                  | <ul> <li>dobu, po kterou ma<br/>fakturovat,</li> </ul> | jí být aktivní    | a ma   | jí se | Dušan Syja<br>1<br>Informace<br>Statistika Info<br>Aktivní Juže<br>OVBC set Tog<br>Výpovědi<br>Smitouvy | metu<br>Box<br>0                              | Ndarv sludby<br>Přípojen od:<br>Fakturovst o<br>Fakturační o                     | r<br>sé:<br>bdobí:                                            | Automaticle<br>07.2.2019<br>07.2.2019<br>bez fakturac | y vytvořeno<br>z  |                   | 10 Změna                 | služby IPT                             | /                     | Bez słewy     izdreckowi słewa     Procentuśliń słewa     słewa se počitki pouze z par Slewa | 10<br>Gálini ceny. | K2/m8s       |
|                                                  | individuální cenu.                                     |                   |        |       | GDPR<br>Fotodokumer<br>Zprałvy<br>Dokumenty                                                             | tace 0                                        | Den fakturas<br>Fakturovat s<br>Roverse char                                     | te:<br>amostatni:<br>rge:                                     | 1                                                     |                   |                   |                          |                                        |                       | Nizerslevy:<br>Sleva od:<br>Sleva do:                                                        |                    |              |
| Po uložení služby dojde k (de)aktivaci tarifů (= |                                                        |                   |        |       | Fakturace<br>Historie<br>Odstranit klie                                                                 | Fakturace Calor<br>Historie Odstranit klienta |                                                                                  |                                                               |                                                       |                   |                   |                          | Paulainí cena:<br>Paulainí cena pozn.: |                       | 0.00                                                                                         |                    | K2/mits      |
|                                                  | služeb v Back Office).                                 |                   |        | ·     |                                                                                                    |                                               | Odilini adre                                                                     | na instalace:                                                 |                                                       |                   |                   |                          | Vratná zšíoha:                         |                       | 0.00                                                                                         | KC                 |              |
|                                                  | ,                                                      |                   |        |       |                                                                                                    |                                               | Tarify slui                                                                      | žby IPTV                                                      | 649.001/2                                             | 3                 | 100               | 00 KZ                    |                                        |                       | •                                                                                            |                    | 1 174,0      |
|                                                  |                                                        |                   |        |       |                                                                                                    |                                               | MAXI + HBO I<br>HEO<br>HEO + HBO C                                               | 60                                                            | 225,00 Kt                                             | Individualini o   | ma                |                          | Fakturovat<br>1.2.2019                 | OD:                   | Fakn.<br>28.2.2                                                                              | ravat DO:<br>219   |              |
|                                                  | Tarify služby IPTV                                     |                   |        |       |                                                                                                    |                                               |                                                                                  |                                                               |                                                       |                   |                   | 1 174                    | 1,00 Kč                                |                       | Fakta                                                                                        | ravat DO:          |              |
|                                                  | √ 649,00 Kč MAXI + HBO GO                              | Individuální cena | 1000   | Kč    | Fakturovat OD:                                                                                          |                                               |                                                                                  | m                                                             | Fakture<br>78.2.20                                    | ovat DO:          |                   |                          | -                                      | -                     | _                                                                                            |                    |              |
|                                                  |                                                        |                   |        |       |                                                                                                    |                                               |                                                                                  | -                                                             | LOILIEU                                               |                   |                   |                          | -                                      |                       |                                                                                              |                    |              |

••• <>

## Smazání služby IPTV

Při smazání služby z ISPadmina dojde také ke smazání Odběratele u 4NET.TV.

° n O

## Správa zařízení

## Karta klienta / Aktivní služby / Konkrétní IPTV služba

Spárovaná zařízení a párovací kódy se zobrazují při editaci služby.

Při editaci služby IPTV lze:

- Změnit přihlašovací jméno a heslo
- Nastavit maximální počet zařízení
- Spárovat zařízení, pokud je známa jeho MAC adresa
- Vytvořit párovací kódy pro automatické spárování zařízení se službou

| Zařízení                   |                            |            |                |                       |
|----------------------------|----------------------------|------------|----------------|-----------------------|
| Přihlašovací jméno:        |                            |            |                |                       |
|                            | Zadejte kratší login       |            |                |                       |
| Heslo:                     |                            |            |                |                       |
|                            | Zadejte kratší heslo       |            |                |                       |
|                            | Změnit přihlašovací údaje  |            |                |                       |
| Maximální počet zařízení:  | 4                          |            |                |                       |
|                            | Změnit max. počet zařízení |            |                |                       |
| Spárovaná zařízení         |                            |            |                |                       |
|                            |                            |            |                | + Přidat zařízení     |
| Název za                   | iřízení                    | MAC adresa | Vytvořeno      | Akce                  |
| Nebyla nalezena žádná data |                            |            |                |                       |
| Párovací kódy              |                            |            |                |                       |
|                            |                            |            |                | + Přidat párovací kód |
| Název                      | Párova                     | cí kód     | Datum expirace | Akce                  |
| Nebyla nalezena žádná data |                            |            |                |                       |

## Migrace ze systému Metropol

Pro aktivaci této funkce je nutné kontaktovat support@ispadmin.eu

- Po migraci můžete v ISPadminu zadat přístupové údaje pro API, ale nezapínejte
   4netTv\_autosync, protože mohou vzniknout dva problémy, které je nutné předtím vyřešit.
  - Problém č. 1: U služby IPTV máte tarify, které nejsou nijak propojeny se službami v Back Office.
  - Problém č. 2: U odběratelů budete mít v poli "Vlastní ID" ID klienta z ISPadminu. Nyní se používá pro propojení mezi Back Office a ISPadmin ID IPTV služby, aby bylo možné mít u jednoho klienta více služeb 4NET.TV.
- Pro řešení problému č. 1 jsme do Nastavení / Aktivní služby / IPTV / 4NET.TV synch. přidali možnost vyčíst pouze IPTV tarify z Back Office, bez nutnosti synchronizovat i služby IPTV.

# Synchronizace 4NET.TV

Náhled synchronizace IPTV tarifů Náhled synchronizace

3. Pro řešení problému č. 2 použijte nástroj pro převod služby, který je přístupný přes tlačítko "Převést službu do 4NET.TV" u služby IPTV v Aktivních službách klienta.

| PTV - Testovací sl     | užba na převod ID: 5975       |              | 🕼 Upravit 📔 Převést službu do 4NET.TV 📄 👕 Odstrani |
|------------------------|-------------------------------|--------------|----------------------------------------------------|
|                        |                               |              |                                                    |
| Výsledná cena:         | 0,00 Kč                       | Tarif:       |                                                    |
| Fakturovat samostatně: | ×                             | Podrobnosti: | 0,00 Kč vena za službu                             |
| Adresa instalace:      |                               |              |                                                    |
| Připojen od:           | 14.04.2020                    |              |                                                    |
| Fakturovat od:         | 14.04.2020                    |              |                                                    |
| Fakturační období:     | Bez fakturace                 |              |                                                    |
| Vytvořeno:             | 14.04.2020 - Břetislav Štěpán |              |                                                    |
| Štítky:                |                               |              |                                                    |
| Typ IPTV:              | 4networksTV                   |              |                                                    |

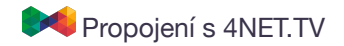

## Nástroj pro převod služby na typ 4NET.TV

Nástroj se pokusí vyhledat odběratele podle ID klienta a zobrazí podrobnosti pro provedení kontroly:

#### PŘED PŘEVODEM SLUŽBY

| <b>ISP</b> ad              | min      | Aktuálně nainstalovaná<br>Poslední dostupná stal<br>Přihlášený uživatel: Bř | á verze: 5.00 alpha<br>ble verze: <b>5.12</b> , beta<br>etislav Štěpán | 5.13 beta1         |                |                    |               |         |
|----------------------------|----------|-----------------------------------------------------------------------------|------------------------------------------------------------------------|--------------------|----------------|--------------------|---------------|---------|
| Klienti                    | Hardware | Nagios                                                                      | Nastavení                                                              | Statistiky         | Plánování      | Fakturace          | Ostatní       | NetFlow |
| Úvod                       | Nástěnka | Kontakty                                                                    | Internet                                                               | CATV               | DVBC           | VolP               | Obecná služba | IPTV    |
|                            |          |                                                                             | Nástroj                                                                | pro přev           | od služby      | <b>/ k 4NET.</b> 1 | v             |         |
| Břetislav Popelka<br>11174 | -        | ISPadmin                                                                    |                                                                        |                    |                |                    |               |         |
| Informace                  |          | Název služby:                                                               |                                                                        | Testovací sl       | užba na převod |                    |               |         |
| Statistiky Internetu       |          | ID IPTV služby:                                                             |                                                                        | 5975               |                |                    |               |         |
| Aktivní služby             | 8        | ID klienta:                                                                 |                                                                        | 118394             |                |                    |               |         |
| DVB-C set-top boxy         | /        | Jméno klienta:                                                              |                                                                        | Břetislav Po       | pelka          |                    |               |         |
| RADIUS                     | 2        | Balíčky u sl                                                                | užby                                                                   |                    |                |                    |               |         |
| Výpovědi                   | ٥        | balloky a si                                                                | u2.5 y                                                                 |                    |                |                    |               |         |
| Smlouvy                    | 6        |                                                                             |                                                                        |                    |                |                    |               |         |
| Úkoly                      | ٥        | 4NET.TV Bad                                                                 | ckoffice                                                               |                    |                |                    |               |         |
| GDPR                       |          | Vlastní ID:                                                                 | 118394                                                                 | 4                  |                |                    |               |         |
| Helpdesk                   | 0        | Příjmení:                                                                   | Testov                                                                 | ací služba na přev | od 5975        |                    |               |         |
| Fotogalerie                | 0        | Jméno:                                                                      | Břetisla                                                               | av Popelka         |                |                    |               |         |
| Zprávy                     |          |                                                                             |                                                                        |                    |                |                    |               |         |
| Zboží ze skladu            | 0        | Převést službu na                                                           | službu 4NET.TV                                                         |                    |                |                    |               |         |
| Dokumenty                  | 0        |                                                                             |                                                                        |                    |                |                    |               |         |
| Fakturace                  |          |                                                                             |                                                                        |                    |                |                    |               |         |
| Historie                   |          |                                                                             |                                                                        |                    |                |                    |               |         |
| Komunikace s klier         | ntem 🧿   |                                                                             |                                                                        |                    |                |                    |               |         |
| Odstranit klienta          |          |                                                                             |                                                                        |                    |                |                    |               |         |

## Jaké úpravy provede nástroj pro převod služby:

- V Back Office:
  - > Vyhledá odběratele podle ID klienta
  - Vyčte jeho služby
  - > Změní v Back Office Vlastní ID z ID klienta na ID služby IPTV
  - Změní jméno a příjmení (podle formátu domluveného u 4NET.TV, firstname = jméno příjmení, surname = název služby, id služby)
- V ISPadminu:
  - Nástroj přepne typ služby na 4NET.TV
  - Smaže nastavení balíčků a STB u služby v ISPadminu (již nejsou kompatibilní)
  - Přiřadí tarify podle vyčtených služeb z Back Office

#### PO PŘEVODU SLUŽBY

| <b>ISP</b> ad                     | lmin     | Aktuálně nainstalovaná<br>Poslední dostupná stab<br>Přihlášený uživatel: Bře | verze: 5.00 alpha<br>le verze: <b>5.12</b> , beta<br>rtislav Štěpán | 5.13 beta1         |                |             |               |         |
|-----------------------------------|----------|------------------------------------------------------------------------------|---------------------------------------------------------------------|--------------------|----------------|-------------|---------------|---------|
| Klienti                           | Hardware | Nagios                                                                       | Nastavení                                                           | Statistiky         | Plánování      | Fakturace   | Ostatní       | NetFlow |
| Úvod                              | Nástěnka | Kontakty                                                                     | Internet                                                            | CATV               | DVBC           | VolP        | Obecná služba | IPTV    |
|                                   |          | Odběratel podle ID                                                           | ) klienta nebyl nal                                                 | ezen.              |                |             |               | ×       |
| <b>Břetislav Popelka</b><br>11174 | ÷        |                                                                              | Nástroj                                                             | pro přev           | od služby      | k 4NET.1    | v             |         |
| Informace                         |          | ISPadmin                                                                     |                                                                     |                    |                |             |               |         |
| Statistiky Internet               | u        | Název služby:                                                                |                                                                     | Testovací sl       | užba na převod |             |               |         |
| Aktivní služby                    | 8        | ID IPTV služby:                                                              |                                                                     | 5975               |                |             |               |         |
| DVB-C set-top box                 | (y       | ID klienta:                                                                  |                                                                     | 118394             |                |             |               |         |
| RADIUS                            | 2        | Iméno klienta:                                                               |                                                                     | Břetislav Po       | pelka          |             |               |         |
| Výpovědi                          | 0        | J                                                                            |                                                                     |                    |                |             |               |         |
| Smlouvy                           | 6        | Balíčky u slu                                                                | ıžby                                                                |                    |                |             |               |         |
| Úkoly                             | 0        | Basic HD                                                                     |                                                                     |                    |                |             |               |         |
| GDPR                              |          | ČESKY                                                                        |                                                                     |                    |                |             |               |         |
| Helpdesk                          | 0        | DĚTSKÉ                                                                       |                                                                     |                    |                |             |               |         |
| Fotogalerie                       | 0        | DETSKE                                                                       |                                                                     |                    |                |             |               |         |
| Zprávy                            |          |                                                                              |                                                                     |                    |                |             |               |         |
| Zboží ze skladu                   | 0        | 4NET.TV Bac                                                                  | koffice                                                             |                    |                |             |               |         |
| Dokumenty                         | ٥        | Odběratel v                                                                  | yhledaný p                                                          | odle ID služl      | oy v ISPadmi   | nu (= převe | dená služba)  |         |
| Fakturace                         |          | Vlastní ID:                                                                  | 5975                                                                |                    |                |             |               |         |
| Historie                          |          | Přímoní                                                                      | Testov                                                              | ací clužba pa přov | od 5075        |             |               |         |
| Komunikace s klie                 | entem 🧿  | les és es                                                                    | Dăntial                                                             |                    | ou 33/3        |             |               |         |
| Odstranit klienta                 |          | jmeno:                                                                       | Bretisi                                                             | ау горека          |                |             |               |         |

 Jakmile budete mít všechny IPTV služby v ISPadminu převedené, můžete v Nastavení / Aktivní služby / IPTV / 4NET.TV synch. zkontrolovat "Náhled synchronizace". Pokud budou změny v pořádku, můžete zapnout i 4netTv\_autosync.

# CRON (4netTv\_autosync)

Na pozadí se spouští skript, který zapíná / vypíná balíčky v BackOffice podle nastavení u konkrétní služby v ISPadminu. Např. vypne balíček HBO, který se má fakturovat do určitého data. Stejně tak může odstranit balíčky, které byly ručně přidány v Back Office a nejsou evidované v ISPadmin.

## Slovníček

| Terminologie 4NET.TV  | Terminologie ISPadmin   |
|-----------------------|-------------------------|
| Plátce                | Klient                  |
| Odběratel             | Aktivní služba IPTV     |
| Služba                | Tarif IPTV nebo balíček |
| Vlastní ID odběratele | ID služby IPTV          |

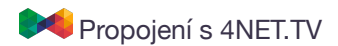